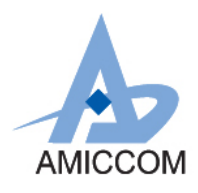

# User Guide UG\_A8115\_HWD\_20

# 使用 A8115 作为语音遥控器应用说明

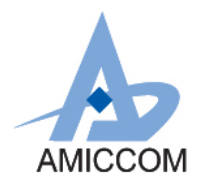

### <u>Document Title</u> 使用 A8115 作为语音遥控器应用说明

### **Revision History**

| Rev. No. | History                                               | Issue Date | <u>Remark</u> |
|----------|-------------------------------------------------------|------------|---------------|
| 1.0      | Initial issue                                         | JUL, 2018  | Preliminary   |
|          | PCB: HWD8115-A01-04                                   |            |               |
|          | FW: A8115F6_VOICE_ADC(A81x5F6_GEN2_V0.0Beta)_20180615 |            |               |
|          | SW:                                                   |            |               |

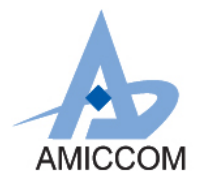

### Table of Contents

| 1. | 简介     | 3   |
|----|--------|-----|
| 2. | 应用说明   | .3  |
| 3. | 组件规格   | .4  |
| 4. | 联机应用说明 | .5  |
| 5. | 实际模块   | .14 |

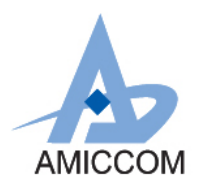

#### 1. 简介

A8115F6 是一款高性能,低成本的 2.4GHz FSK / GFSK 片上系统(SOC)无线收发器。专为蓝牙低功耗(蓝牙 4.0 单模)而设计。该 IC 集了高速总线 8051 MCU、64K Bytes In-system programmable flash memory, 8KB SRAM 及各种功能 强大与 2.4GHz FSK / GFSK 射频收发器。A8115F6 具有多种工作模式,非常适合需要超低功耗的系统,A8115F6 具有支持 AES128 engine and CCM。

本文件将介绍,如何利用 A8115 中的 12-bit SAR ADC 功能设计语音遥控器。

#### 2. 应用说明

#### 2.1.1 A8115F6 语音遥控器应用系统与联机区块图

音讯经 MIC 收入,由 MCU 控制 PGA 调整输入讯号大小,经 ADPCM Decode 后由 BLE 传输至手机

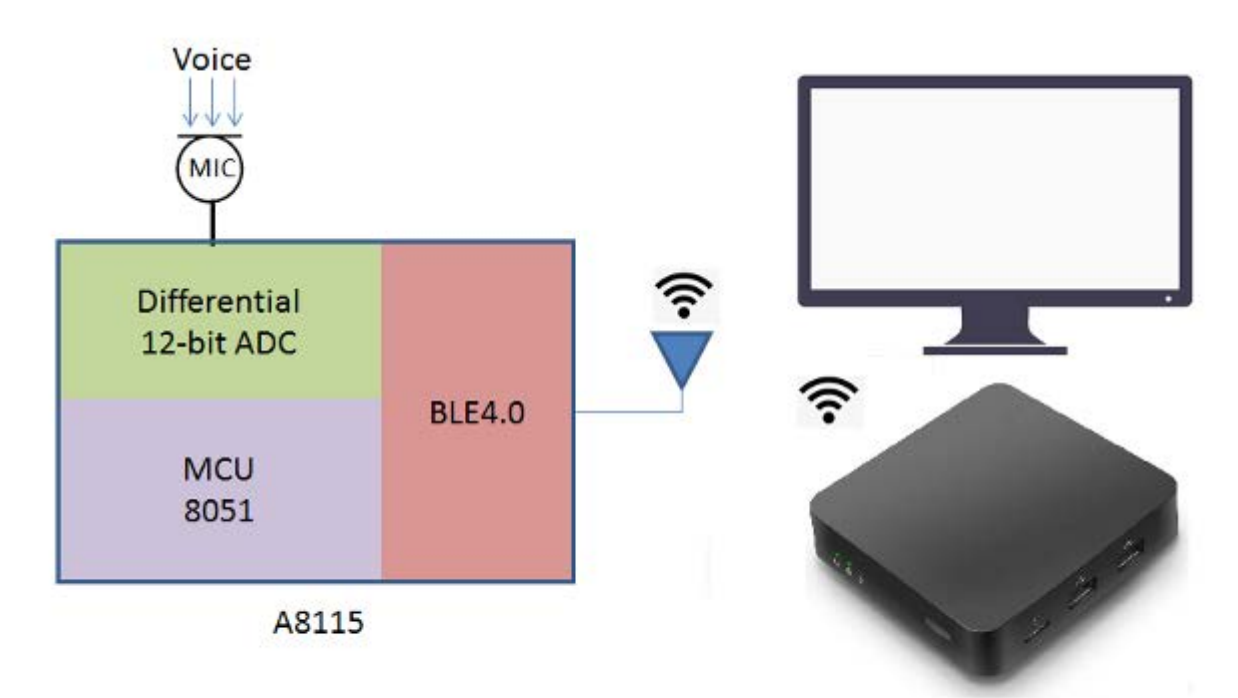

#### 2.1.2 ADC 与 PGA 简介

A8115F6 有两个内置的 ADC, 一个是 8 位 ADC 做 RSSI 测量以及载波检测功能, 8 位 ADC 转换时间为 20 x ADC clock periods, 另一个是 8 通道 12 位 SAR ADC。PGA(可编程增益放大器)提供高输入阻抗, 1X~128X 的良好增益精度, 良好的共模抑制能力以及低噪声。

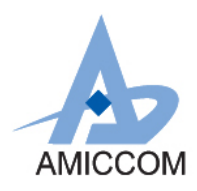

#### 3.组件规格

#### 3.1 麦克风组件规格

目前电路上的麦克风是选用 Advanced Acoustic AMB-O60F42-CB,如有较高的音频质量需求,可选用 MEMS 系列的麦 克风组件

|    |                            | SPECIFICATIONS                               |
|----|----------------------------|----------------------------------------------|
| 01 | Electret Type              | Back type                                    |
| 02 | Sensitivity                | -42±3dB (0dB=1V/Pa,1KHz)                     |
| 03 | Output Impedance(Max)      | 2.2ΚΩ                                        |
| 04 | Directivity                | Omnidirectional                              |
| 05 | Frequency Range            | 70-20,000Hz                                  |
| 06 | Max. Operation Voltage     | 10.0V                                        |
| 07 | Standard Operation Voltage | 2.0V                                         |
| 08 | Current Consumption        | Max. 0.5mA                                   |
| 09 | Sensitivity Reduction      | Within -3dB; 0dB=1V/Pa, 1KHz; Vs=2.0 to 1.5V |
| 10 | S/N Ratio                  | >58dB                                        |
| 11 | Operating Temperature      | -25 ~ +70 °C                                 |
| 12 | Storage Temperature        | -40 ~ +70 °C                                 |

#### 表 3.2 麦克风组件规格

### 3.2 结论

利用 IC A8115 设计语音遥控器时,最重要的问题是电路的布局及麦克风组件的选用,组件的选用及电路的布局,都 会影响 ADC 讯号 Noise floor 会造成 SNR 下降,在较远的录音距离(50cm 以上)效果会降低,进而造成语音识别率下降。而在手机端的 APP 也可做录音文件的音量正规化,透过音量正规化可以大幅提升远距离的语音识别率。利用 IC A8115 设计的语音遥控器,在启动录音 APP 后,音频将由语音遥控器麦克风收入,透过 BLE 传输至手机 APP 上产生录音档,再将录音文件经由计算机拨放 Loop Black 至计算机麦克风输入,透过 Google 做语音搜寻,在 30cm 以下时辨识率约可达到 100%,在 70cm 以下时辨识率约可大于 80%。

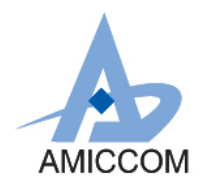

### 4. 联机应用说明:

A8115F6 语音遥控键盘接口配置介绍:

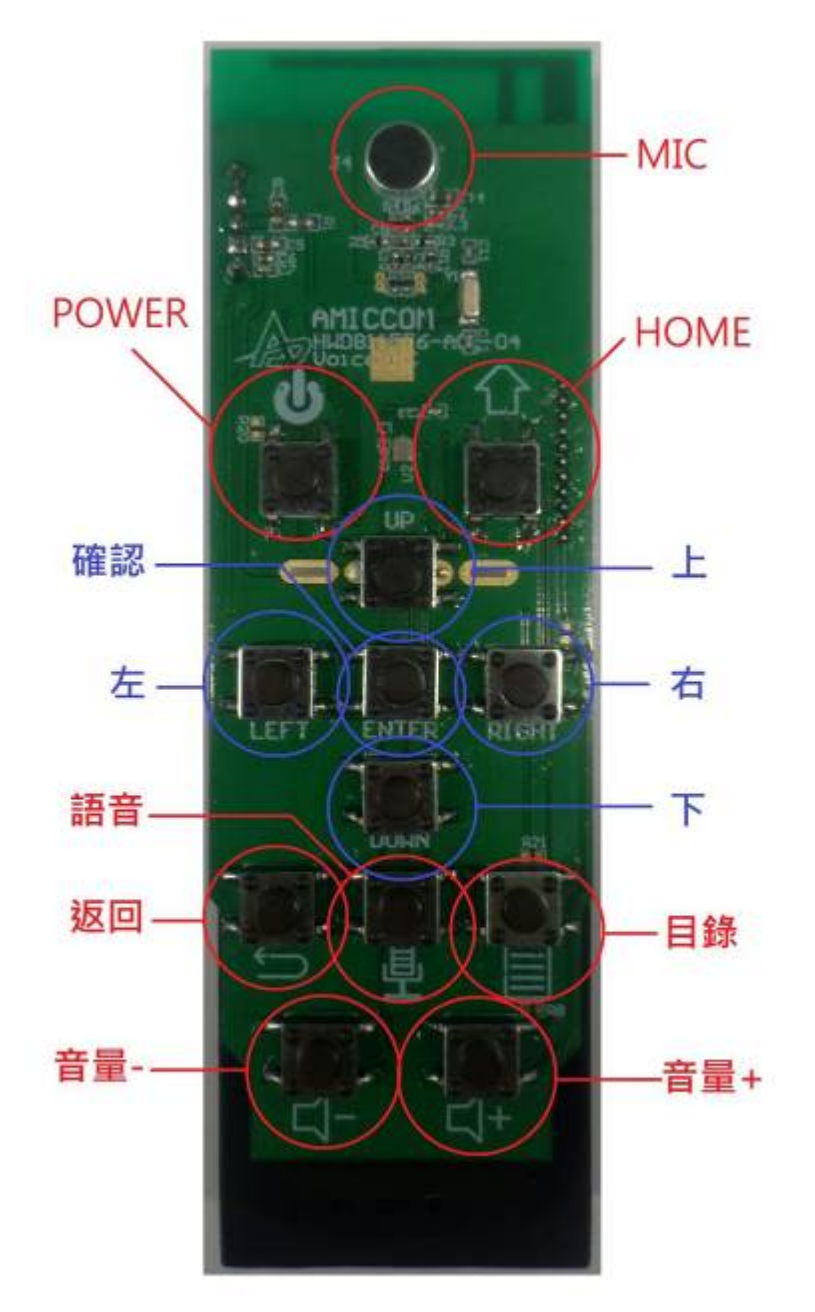

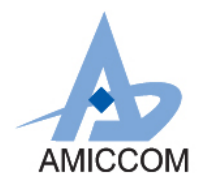

#### 操作&使用方式

电视盒主画面

| • напр- пратожерана                        | x12. |
|--------------------------------------------|------|
|                                            | 5    |
| 目前沒有任何難感內容                                 |      |
|                                            |      |
| Bar Goody Play . Subjective Subjective OTG |      |

使用原厂遥控器,往下移动选择<mark>设定</mark>

| Google Play<br>Movies | CON YouTube |  |
|-----------------------|-------------|--|
| 0                     | ?           |  |
| 設定                    | 網路設定        |  |
|                       |             |  |
|                       |             |  |

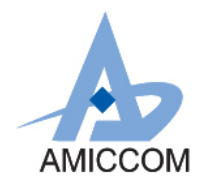

设定画面

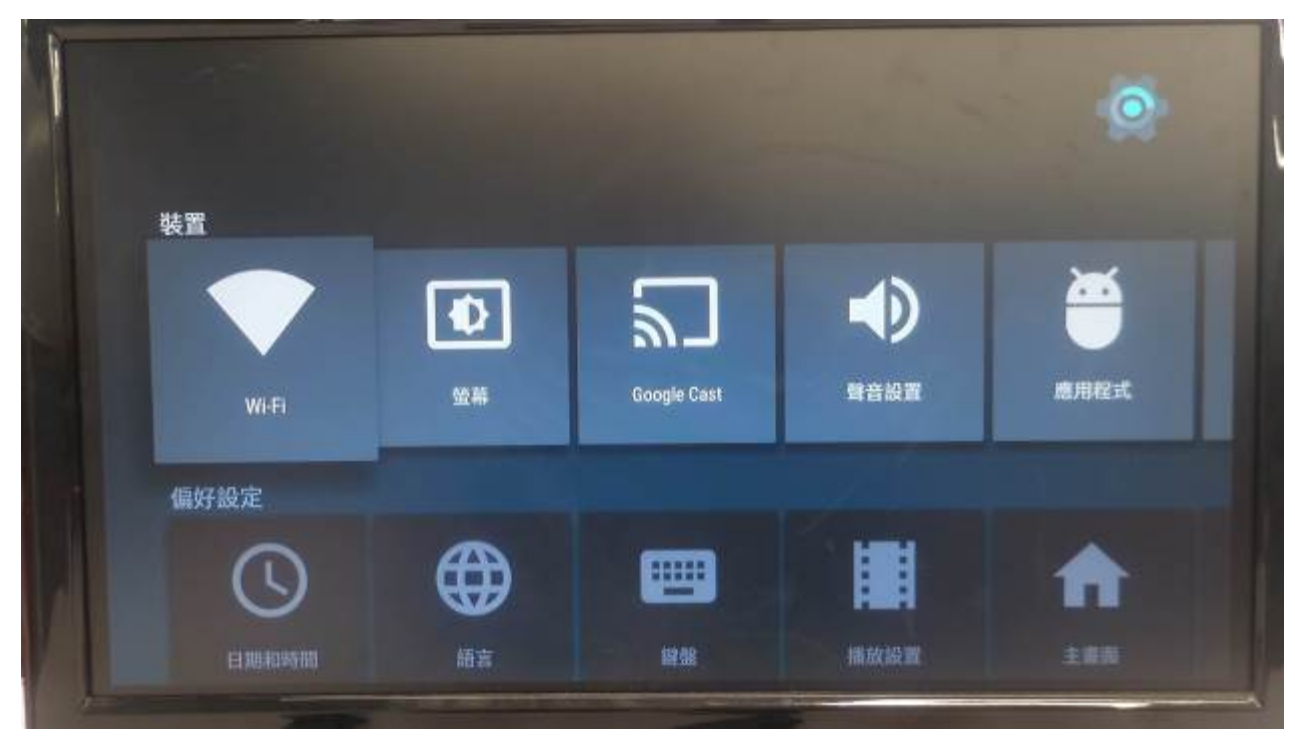

在设定页面中,往下移动至遥控器及配件,并选择**新增配件** 

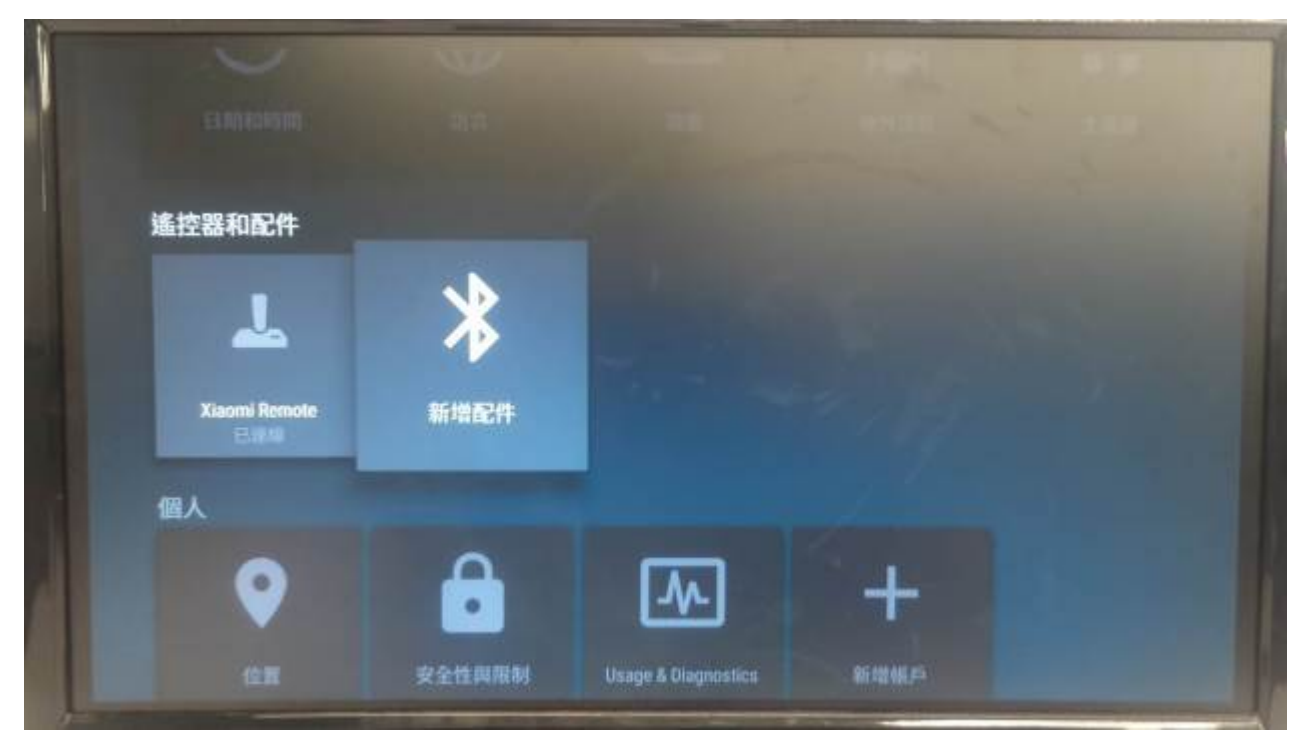

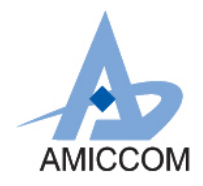

选择配件"AMICCOM-VRC"

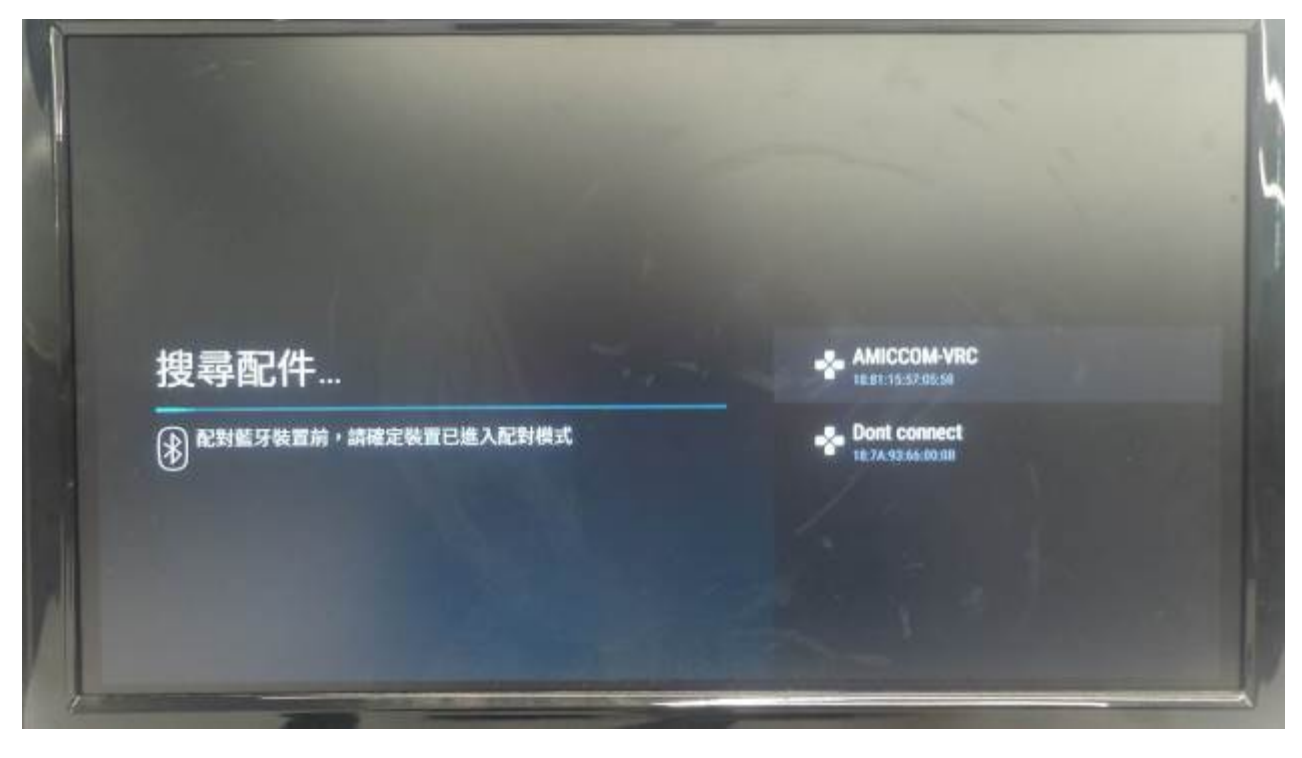

#### 系统将会自动配对&联机

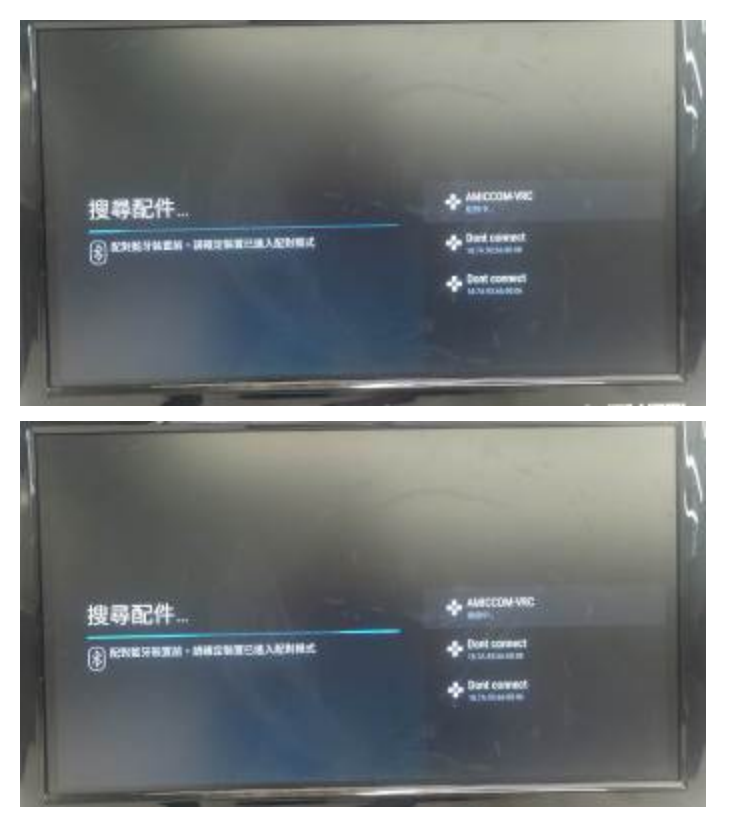

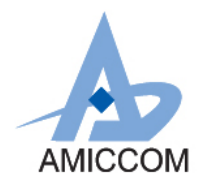

联机配对完后画面如下(出现 AMICCOM-VRC 装置)

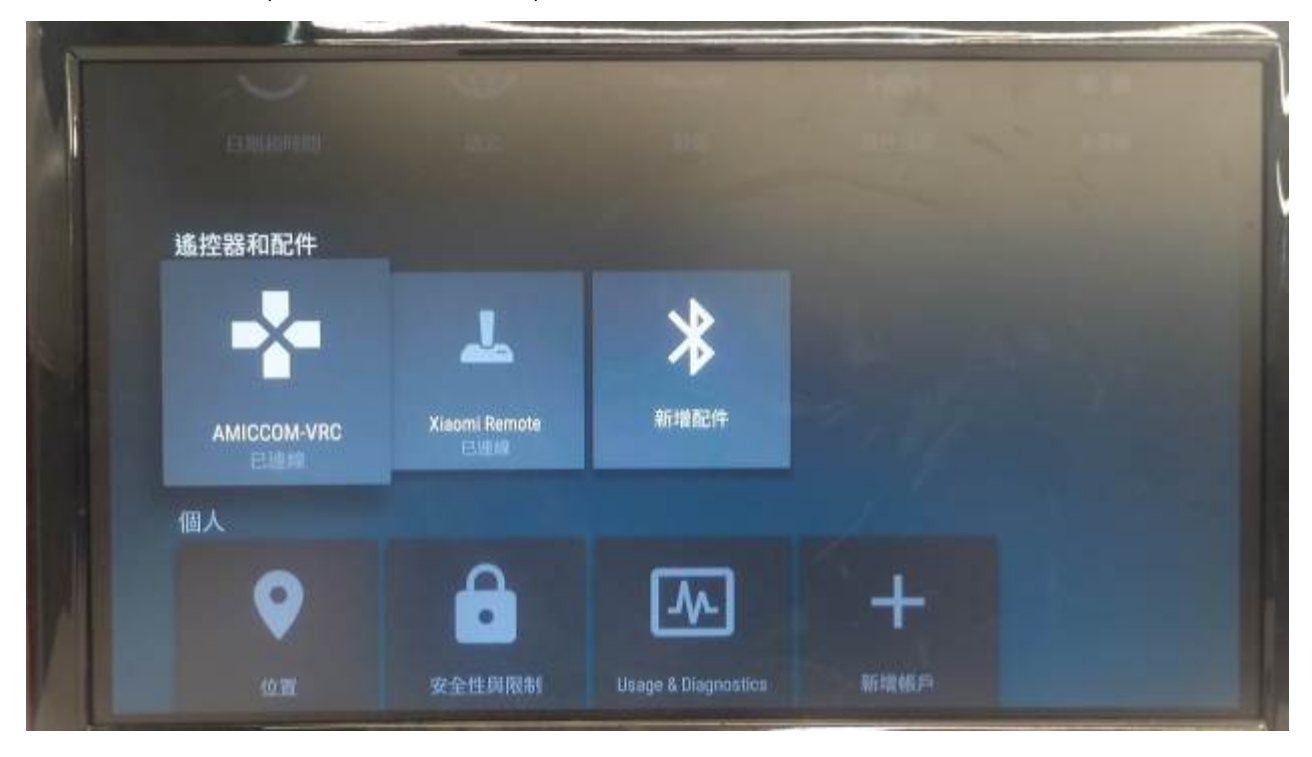

#### 完成配对及联机后即可以使用 AMICCOM 语音遥控器

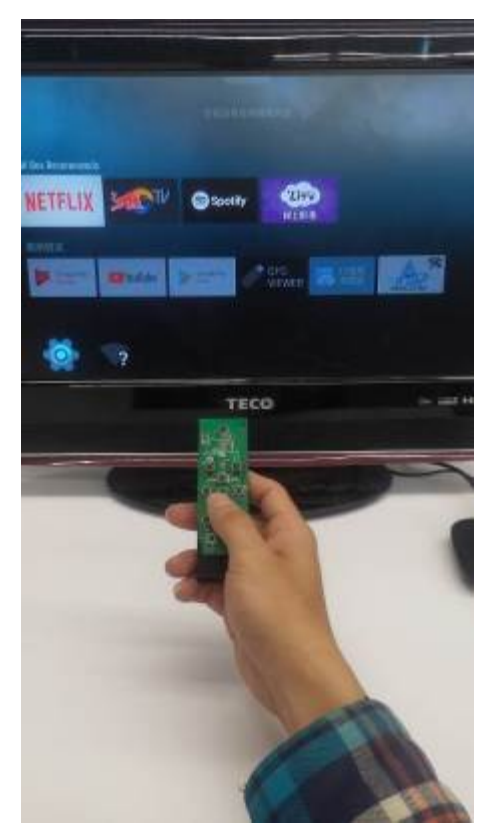

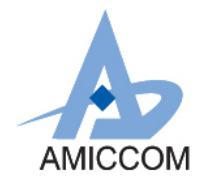

回到主画面后,往下选择 AMICCOM APP 并执行

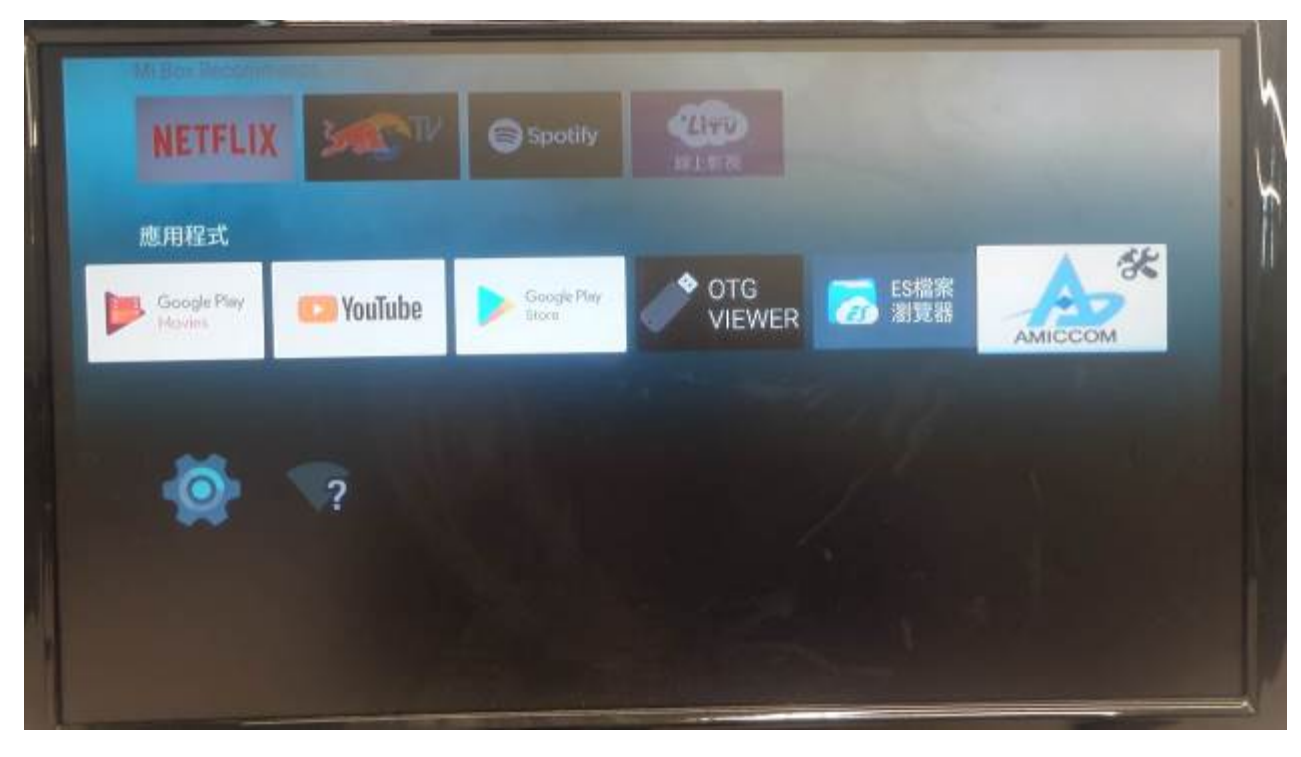

APP 主画面

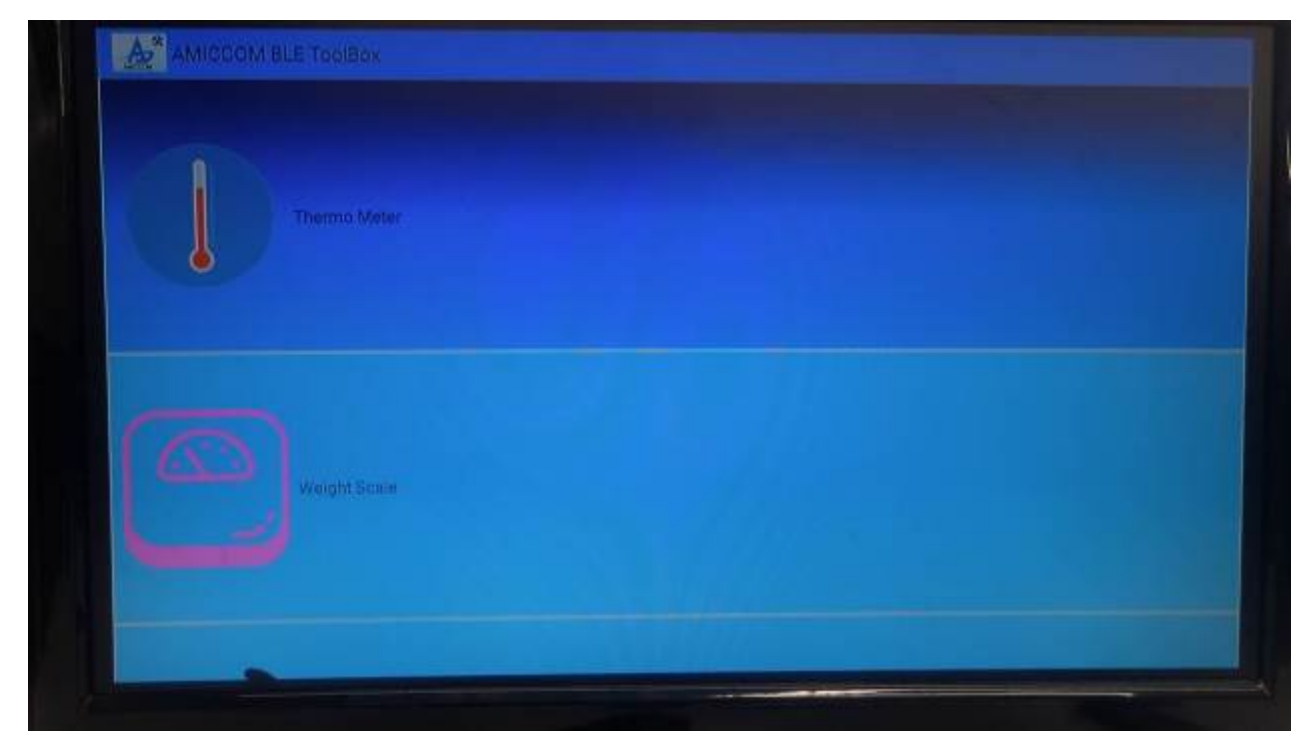

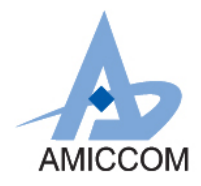

往下选择 Voice Remote Controller 并执行

| AMICCOM BLE TadiBox     |  |  |
|-------------------------|--|--|
| Weight Scale            |  |  |
| Voice Ramote Controller |  |  |

#### 进入后选择装置 AMICCOM-VRC

| 1                                          |           |               |  |          | 7 |
|--------------------------------------------|-----------|---------------|--|----------|---|
| Voice Remote Con                           |           |               |  |          | 1 |
| AMIGCOM-VRC [Pared                         |           |               |  |          | 4 |
| Xiaomi Remote (Paires<br>08-08-29-48:57-47 | 1 device) |               |  | 0 idles. |   |
|                                            |           |               |  |          |   |
|                                            |           |               |  |          |   |
|                                            |           |               |  |          |   |
|                                            |           |               |  |          |   |
| and the second second                      |           |               |  |          |   |
| and the second                             |           |               |  |          |   |
|                                            |           |               |  |          |   |
|                                            | -         | and the state |  | <br>-    |   |

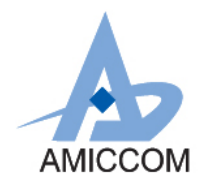

进入后使用箭头键选择 Start record 或是遥控器上的语音键,可进行录音

| SHOOL                    |  |
|--------------------------|--|
| Qfan alc(0)<br>Swittemin |  |
|                          |  |
|                          |  |
|                          |  |
|                          |  |
|                          |  |

录音画面,在录音中使用箭头键选择 Stop record 或是遥控器上的语音键,可停止录音,若无进行上述动作 10 秒后对自东结束录音功能,并会自动拨放录音

| Annual Tata Donatal<br>Dana 2014 Dentative (10) |                    |  |  |
|-------------------------------------------------|--------------------|--|--|
|                                                 | (Hor (Hor))        |  |  |
|                                                 | And in case of the |  |  |
|                                                 |                    |  |  |
| l                                               | <br>+ + -          |  |  |
|                                                 |                    |  |  |
|                                                 |                    |  |  |
|                                                 |                    |  |  |
|                                                 |                    |  |  |
|                                                 |                    |  |  |
|                                                 |                    |  |  |
|                                                 |                    |  |  |

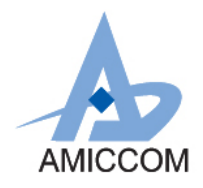

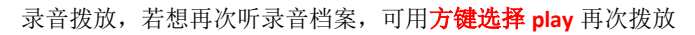

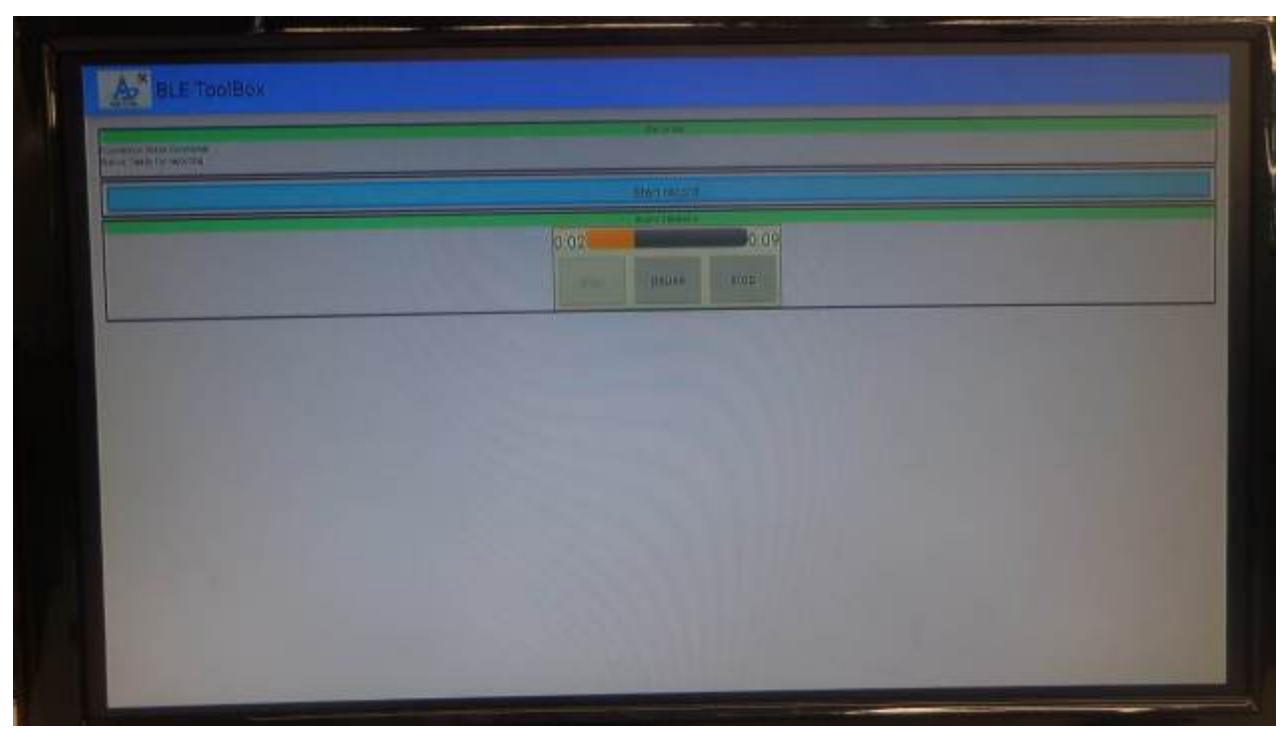

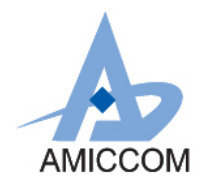

#### 5. 实际模块

HWD8115-A01-03实际模块如图5.1a/5.1b所示

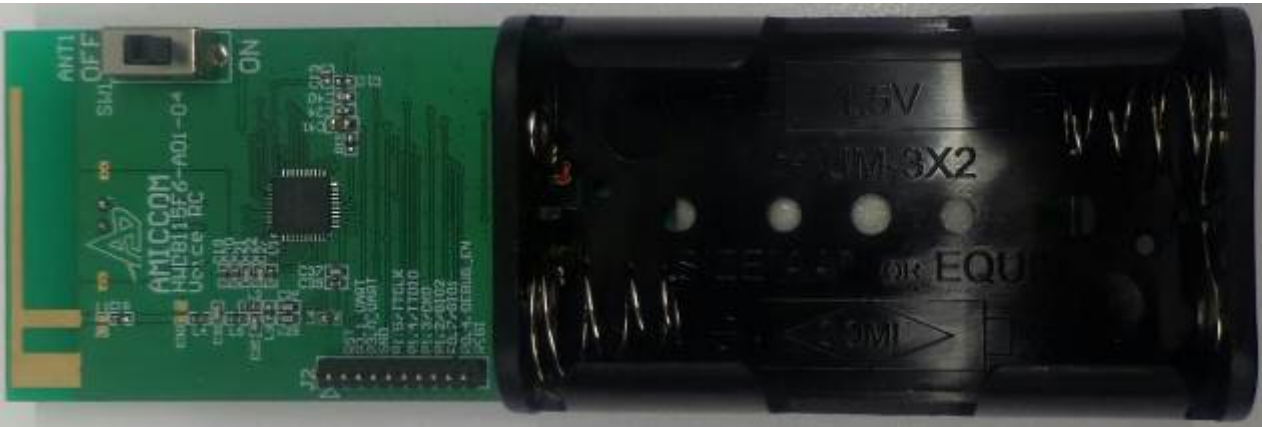

图5.1a HWD8115-A01-03模块正面

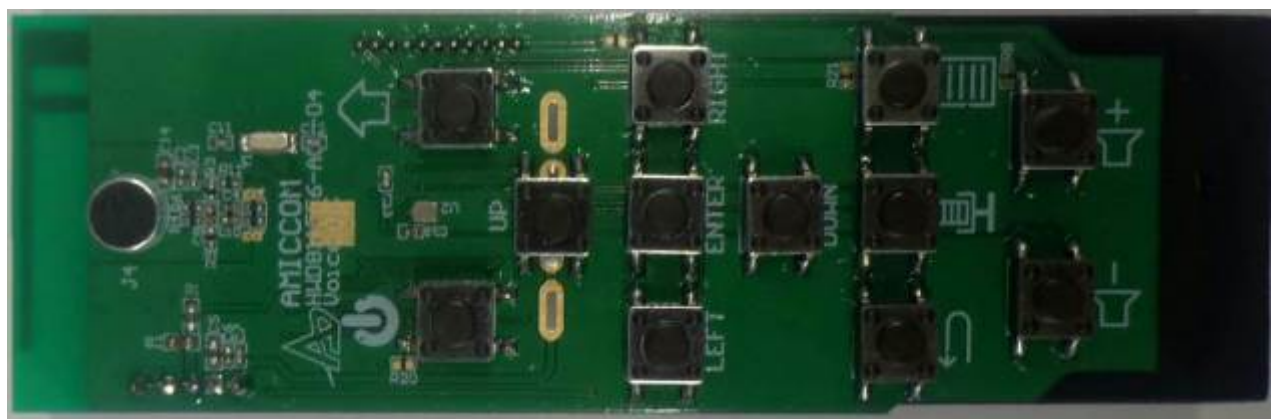

图5.1b HWD8115-A01-03模块背面